### Windows 7 Firewall Settings for Site-to-Site File and Printer Sharing

### Shorthand List:

File and Printer Sharing (LLMNR-UDP-In)PrivateFile and Printer Sharing (NB-Datagram-In)PrivateFile and Printer Sharing (NB-Name-In)PrivateFile and Printer Sharing (NB-Session-In)PrivateFile and Printer Sharing (SMB-In)Private

Step 1 Open: Control Panel / Administrative Tools / Windows Firewall with Advanced Security

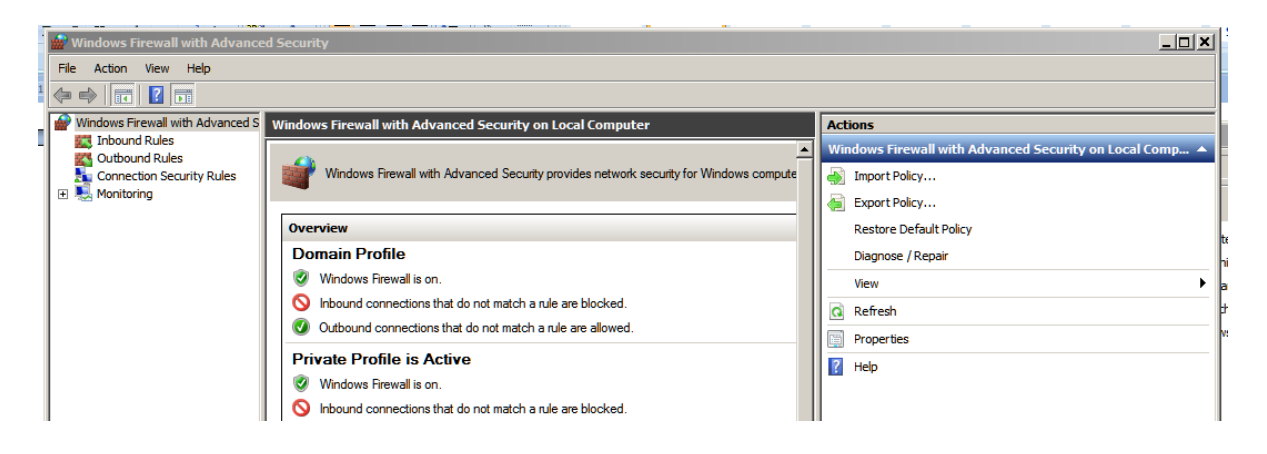

Step 2 Select Inbound Rules

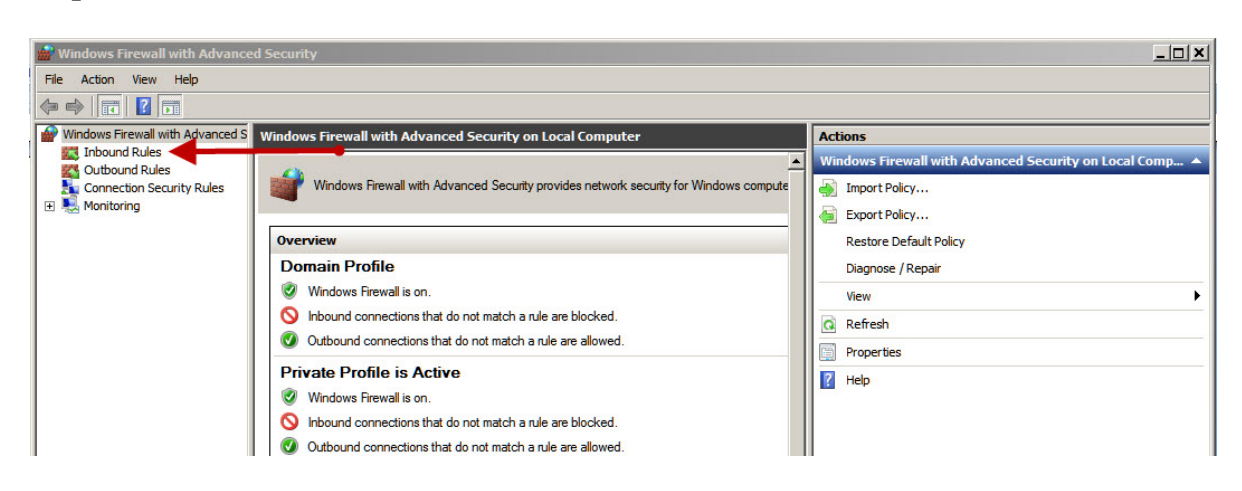

Step 3 Click on the Column Heading "Name" to alphabetize the names.

Scroll down the list so that all the File and Printer Sharing items are visible.

Step 4 Highlight File and Printer Sharing (LLMNR-UDP-In) with Profile: Private Protocol: UPD Local Port: 5355

Right click and select Properties

Step 5 Highlight File and Printer Sharing (LLMNR-UDP-In) with Profile: Private Protocol: UPD Local Port: 5355

| - |                      |                           |                          |         |     |
|---|----------------------|---------------------------|--------------------------|---------|-----|
|   | <b>O</b> LLHOST      |                           |                          | All     | Yes |
|   | 🔇 File and Printer S | Sharing (Echo Request - L | File and Printer Sharing | Private | Yes |
|   | 🕑 File and Printer S | Sharing (Echo Request - I | File and Printer Sharing | Public  | Yes |
|   | File and Printer     | Sharing (Echo Request - I | File and Printer Sharing | Domain  | No  |
|   | 🕜 File and Printer S | Sharing (Echo Request - I | File and Printer Sharing | Private | Yes |
|   | File and Printer     | Sharing (Echo Request - L | File and Printer Sharing | Domain  | No  |
|   | 🖉 File and Printer S | Sharing (Echo Request - I | File and Printer Sharing | Public  | Yes |
|   | 🕜 File and Prin      |                           | File and Printer Sharing | Private | Yes |
|   | 🕑 File and Prin      | Disable Rule              | File and Printer Sharing | Public  | Yes |
|   | File and Prin        | Cut                       | File and Printer Sharing | Domain  | No  |
|   | 🕑 File and Prin      | Conv                      | File and Printer Sharing | Public  | Yes |
|   | 🔇 File and Prin      | Delete                    | File and Printer Sharing | Private | Yes |
|   | File and Prin        | Delete                    | File and Printer Sharing | Domain  | No  |
|   | File and Prin        | Properties                | File and Printer Sharing | Domain  | No  |
|   | 🔇 File and Prin      |                           | File and Printer Sharing | Public  | Yes |
|   | 🕑 File and Prin      | Help                      | File and Printer Sharing | Private | Yes |
|   | 🔇 File and Printer S | Sharing (NB-Session-In)   | File and Printer Sharing | Private | Yes |
|   | 🐼 File and Printer S | Sharing (NB-Session-In)   | File and Printer Sharing | Public  | Yes |
| l | File and Printer S   | Sharing (NB-Session-In)   | File and Printer Sharing | Domain  | No  |

Step 6 Properties Dialog

| Protocols and Ports                                  | Scope                                           | Advanced                             | Use       |
|------------------------------------------------------|-------------------------------------------------|--------------------------------------|-----------|
| General                                              | Programs and Se                                 | rvices                               | Computers |
| This is a second                                     | left and a data and a same                      | - 6 'ba                              |           |
| <ul> <li>I his is a pred<br/>be modified.</li> </ul> | erined rule and some                            | or its properties of                 | annot     |
| General                                              |                                                 |                                      |           |
| Name:                                                |                                                 |                                      |           |
| File and Print                                       | er Sharing (NB-Datag                            | (ram-In                              |           |
| Description:                                         |                                                 |                                      |           |
| Inbound rule<br>Datagram tra                         | for File and Printer Sh<br>nsmission and recept | naring to allow Ne<br>ion. [UDP 138] | tBIOS 🔶   |
| Enabled                                              |                                                 |                                      |           |
| Action                                               |                                                 |                                      |           |
| Allow the                                            | connection                                      |                                      |           |
| K 🖉 🔘 Allow the                                      | connection if it is sec                         | ure                                  |           |
| Customi                                              | ze                                              |                                      |           |
| Block the                                            | connection                                      |                                      |           |
| U DIOCK (IIC                                         | 0011100001                                      |                                      |           |
|                                                      |                                                 |                                      |           |
|                                                      |                                                 |                                      |           |
| earn more about these                                | settings                                        |                                      |           |
|                                                      |                                                 |                                      |           |
|                                                      |                                                 |                                      |           |
|                                                      |                                                 |                                      |           |

Under DESCRIPTION you should see UPD 5355.

Select the SCOPE TAB

#### **Step 7** SCOPE Dialog

Under Remote IP address with "These IP addresses:" selected:

Click on "Add.."

| File and Printer Sharing (L | LMNR-UDP-In) Pr   | operties | ×         |
|-----------------------------|-------------------|----------|-----------|
| General                     | Programs and Serv | ices (   | Computers |
| Protocols and Ports         | Scope             | Advanced | Users     |
| Local IP address            | ress              |          |           |
| C These IP a                | ddresses:         |          |           |
|                             |                   | Add      |           |
|                             |                   | Edit     |           |
|                             |                   | Remove   |           |
| Remote IP address           |                   |          |           |
| 📕 🔿 Any IP add              | lress             |          |           |
| These IP a                  | iddresses:        |          | - I,      |
| 10.0.2.0/2                  | 24<br>24          | Add      |           |
| 10.0.0.0                    |                   | Edit     |           |
|                             |                   | Hemove   | P         |
| Learn more about setting t  | he scope          |          |           |
|                             |                   |          |           |
|                             |                   |          |           |
|                             |                   |          |           |
|                             |                   |          |           |
|                             | ОК                | Cancel   | Apply     |

NOTE: The subnets for the organization are as follows:

Site 1: 10.0.1.0/24 Site 2: 10.0.2.0/24 Site 3: 10.0.3.0/24

**Step 8** Add one of your two \*REMOTE\* subnets. That is:

- if you are in Site 1 then you will add Site 2 and Site 3.
- If you are in Site 2 then you will add Site 1 and Site 3.
- If you are in Site 3 then you will add Site 1 and Site 2.

| IP Address                                                                                                    | × |
|----------------------------------------------------------------------------------------------------|---|
| Specify the IP addresses to match:                                                                                      |   |
| This IP address or subnet:                                                                                              |   |
| 10.0.1.0/24                                                                                                    |   |
| Examples: 192.168.0.12<br>192.168.1.0/24<br>2002:9d3b:1a31:4:208:74ff.fe39:6c43<br>2002:9d3b:1a31:4:208:74ff.fe39:0/112 |   |
| O This IP address range:                                                                                                |   |
| From:                                                                                                    |   |
| To:                                                                                                    |   |
| O Predefined set of computers:                                                                                          |   |
| Default gateway                                                                                                    |   |
| Learn more about specifying IP addresses                                                                                |   |
| OK Cancel                                                                                                    | ] |

Step 9 Add the other of your two \*REMOTE\* subnets as above.

When you're done, the dialog should look like the one shown in Step 7 with two entries.

# Step10 Highlight File and Printer Sharing (NB-Datagram-In) with<br/>Profile: Private<br/>Protocol: UDP<br/>Local Port: 138

| <b>Ø</b> DLLHOST     |                           |                          | All     | Yes |
|----------------------|---------------------------|--------------------------|---------|-----|
| 🕑 File and Printer : | Sharing (Echo Request - I | File and Printer Sharing | Private | Yes |
| 🕑 File and Printer : | Sharing (Echo Request - I | File and Printer Sharing | Public  | Yes |
| File and Printer     | Sharing (Echo Request - I | File and Printer Sharing | Domain  | No  |
| 🕑 File and Printer : | Sharing (Echo Request - I | File and Printer Sharing | Private | Yes |
| File and Printer     | Sharing (Echo Request - I | File and Printer Sharing | Domain  | No  |
| 🕑 File and Printer : | Sharing (Echo Request - I | File and Printer Sharing | Public  | Yes |
| 🖉 File and Prin      |                           | File and Printer Sharing | Private | Yes |
| 🕑 File and Prin      | Disable Rule              | File and Printer Sharing | Public  | Yes |
| File and Prin        | Cut                       | File and Printer Sharing | Domain  | No  |
| 🕑 File and Prin      | Conv                      | File and Printer Sharing | Public  | Yes |
| 🕑 File and Prin      | Delete                    | File and Printer Sharing | Private | Yes |
| File and Prin        | Delete                    | File and Printer Sharing | Domain  | No  |
| File and Prin        | Properties                | File and Printer Sharing | Domain  | No  |
| 🕑 File and Prin      |                           | File and Printer Sharing | Public  | Yes |
| 🕑 File and Prin      | Help                      | File and Printer Sharing | Private | Yes |
| 🕑 File and Printer   | Sharing (NB-Session-In)   | File and Printer Sharing | Private | Yes |
| 🕑 File and Printer : | Sharing (NB-Session-In)   | File and Printer Sharing | Public  | Yes |
| File and Printer :   | Sharing (NB-Session-In)   | File and Printer Sharing | Domain  | No  |
|                      |                           |                          |         |     |

Step 11 Properties Dialog

| Protocols and Ports                                | Scope                                           | Advance                           | ed l      | Jsers |
|----------------------------------------------------|-------------------------------------------------|-----------------------------------|-----------|-------|
| General                                            | Programs and Ser                                | vices                             | Compu     | ters  |
| <ul> <li>This is a prec<br/>be modified</li> </ul> | defined rule and some                           | of its propertie                  | is cannot | ľ     |
| General                                            |                                                 |                                   |           |       |
| Name:                                              |                                                 |                                   |           |       |
| File and Print                                     | er Sharing (NB-Datag                            | ram-In)                           |           |       |
| Description:                                       |                                                 |                                   |           |       |
| Inbound rule<br>Datagram tra                       | for File and Printer Sh<br>nsmission and recept | naring to allow<br>ion. [UDP 138] | NetBIOS 🔺 |       |
| 🔽 Enabled                                          |                                                 |                                   |           |       |
| Action                                             |                                                 |                                   |           |       |
| Allow the                                          | connection                                      |                                   |           |       |
| Allow the                                          | connection if it is sec                         | ure                               |           |       |
| Custom                                             | ize                                             |                                   |           |       |
| Block the                                          | connection                                      |                                   |           |       |
|                                                    |                                                 |                                   |           |       |
|                                                    |                                                 |                                   |           |       |
|                                                    |                                                 |                                   |           |       |
| earn more about these                              | settings                                        |                                   |           |       |
|                                                    |                                                 |                                   |           |       |
|                                                    |                                                 |                                   |           |       |

Under DESCRIPTION you should see UPD 138

Select the SCOPE TAB

REPEAT STEPS 7 through 9<<<<<<<<<

#### Step 12 Highlight *File and Printer Sharing (NB-Name-In)* with Profile: Private Protocol: UDP Local Port: 137

| <b>OLLHOST</b>          |                        |                          | All     | Yes |
|-------------------------|------------------------|--------------------------|---------|-----|
| 🕑 File and Printer Shar | ring (Echo Request - I | File and Printer Sharing | Private | Yes |
| 🕑 File and Printer Sha  | ring (Echo Request - I | File and Printer Sharing | Public  | Yes |
| File and Printer Share  | ring (Echo Request - I | File and Printer Sharing | Domain  | No  |
| 🕑 File and Printer Sha  | ring (Echo Request - I | File and Printer Sharing | Private | Yes |
| File and Printer Share  | ring (Echo Request - I | File and Printer Sharing | Domain  | No  |
| 🔇 File and Printer Shar | ring (Echo Request - I | File and Printer Sharing | Public  | Yes |
| File and Print Ct       | CONTRACTOR CONTA       | File and Printer Sharing | Private | Yes |
| File and Prin           | Disable Rule           | File and Printer Sharing | Public  | Yes |
| File and Prin           | Cut                    | File and Printer Sharing | Domain  | No  |
| 🕑 File and Prin         | Conv                   | File and Printer Sharing | Public  | Yes |
| 🕑 File and Prin         | Delate 1               | File and Printer Sharing | Private | Yes |
| File and Prin           | Jelete                 | File and Printer Sharing | Domain  | No  |
| File and Prin           | Properties             | File and Printer Sharing | Domain  | No  |
| 🕑 File and Prin         |                        | File and Printer Sharing | Public  | Yes |
| 🕑 File and Prin         | Help                   | File and Printer Sharing | Private | Yes |
| 🕑 File and Printer Sha  | ring (NB-Session-In)   | File and Printer Sharing | Private | Yes |
| 🐼 File and Printer Sha  | ring (NB-Session-In)   | File and Printer Sharing | Public  | Yes |
| 💮 File and Printer Sha  | ring (NB-Session-In)   | File and Printer Sharing | Domain  | No  |

Step 11 Properties Dialog

| Protocols and Ports                                | Scope                                           | Advance                           | ed l      | Jsers |
|----------------------------------------------------|-------------------------------------------------|-----------------------------------|-----------|-------|
| General                                            | Programs and Ser                                | vices                             | Compu     | ters  |
| <ul> <li>This is a prec<br/>be modified</li> </ul> | defined rule and some                           | of its propertie                  | is cannot | ľ     |
| General                                            |                                                 |                                   |           |       |
| Name:                                              |                                                 |                                   |           |       |
| File and Print                                     | er Sharing (NB-Datag                            | ram-In)                           |           |       |
| Description:                                       |                                                 |                                   |           |       |
| Inbound rule<br>Datagram tra                       | for File and Printer Sh<br>nsmission and recept | naring to allow<br>ion. [UDP 138] | NetBIOS 🔺 |       |
| 🔽 Enabled                                          |                                                 |                                   |           |       |
| Action                                             |                                                 |                                   |           |       |
| Allow the                                          | connection                                      |                                   |           |       |
| Allow the                                          | connection if it is sec                         | ure                               |           |       |
| Custom                                             | ize                                             |                                   |           |       |
| Block the                                          | connection                                      |                                   |           |       |
|                                                    |                                                 |                                   |           |       |
|                                                    |                                                 |                                   |           |       |
|                                                    |                                                 |                                   |           |       |
| earn more about these                              | settings                                        |                                   |           |       |
|                                                    |                                                 |                                   |           |       |
|                                                    |                                                 |                                   |           |       |

Under DESCRIPTION you should see UPD 137

Select the SCOPE TAB

REPEAT STEPS 7 through 9<<<<<<<<<

# Step12 Highlight File and Printer Sharing (NB-Session-In) with<br/>Profile: Private<br/>Protocol: TCP<br/>Local Port: 139

| <b>OLLHOST</b>     |                           |                          | All     | Yes |
|--------------------|---------------------------|--------------------------|---------|-----|
| 🕑 File and Printer | Sharing (Echo Request - I | File and Printer Sharing | Private | Yes |
| 🕑 File and Printer | Sharing (Echo Request - I | File and Printer Sharing | Public  | Yes |
| File and Printer   | Sharing (Echo Request - I | File and Printer Sharing | Domain  | No  |
| 🕑 File and Printer | Sharing (Echo Request - I | File and Printer Sharing | Private | Yes |
| File and Printer   | Sharing (Echo Request - I | File and Printer Sharing | Domain  | No  |
| 🕑 File and Printer | Sharing (Echo Request - I | File and Printer Sharing | Public  | Yes |
| 🕜 File and Prin    |                           | File and Printer Sharing | Private | Yes |
| 🕑 File and Prin    | Disable Rule              | File and Printer Sharing | Public  | Yes |
| File and Prin      | Cut                       | File and Printer Sharing | Domain  | No  |
| 🕑 File and Prin    | Conv                      | File and Printer Sharing | Public  | Yes |
| 🕑 File and Prin    | Delate                    | File and Printer Sharing | Private | Yes |
| File and Prin      | Delete                    | File and Printer Sharing | Domain  | No  |
| File and Prin      | Properties                | File and Printer Sharing | Domain  | No  |
| File and Prin      |                           | File and Printer Sharing | Public  | Yes |
| 🕑 File and Prin    | Help                      | File and Printer Sharing | Private | Yes |
| 🕑 File and Printer | Sharing (NB-Session-In)   | File and Printer Sharing | Private | Yes |
| 🕑 File and Printer | Sharing (NB-Session-In)   | File and Printer Sharing | Public  | Yes |
| File and Printer   | Sharing (NB-Session-In)   | File and Printer Sharing | Domain  | No  |
|                    |                           |                          |         |     |

Step 13 Properties Dialog

|            | and Folts                    | Scope                                             | Advanc                         | ed        | Users |
|------------|------------------------------|---------------------------------------------------|--------------------------------|-----------|-------|
| Gene       | ral                          | Programs and Ser                                  | vices                          | Comp      | uters |
| ()         | This is a pre<br>be modified | defined rule and some                             | of its properti                | es cannot |       |
| General    |                              |                                                   |                                |           |       |
| the second | Name:                        |                                                   |                                |           |       |
| -          | File and Prin                | ter Sharing (NB-Datag                             | ram-In)                        |           | 1     |
|            | Description:                 |                                                   |                                |           |       |
|            | Inbound rule<br>Datagram tra | for File and Printer Sh<br>ansmission and recepti | aring to allow<br>on. [UDP 138 | NetBIOS   |       |
| Action     |                              |                                                   |                                |           |       |
| -          | Allow the                    | connection                                        |                                |           |       |
| 1          | Allow the                    | connection if it is sec                           | ure                            |           |       |
|            | Custon                       | nize                                              |                                |           |       |
|            |                              |                                                   |                                |           |       |
|            | Block the                    | e connection                                      |                                |           |       |
| earn mo    | re about these               | e settings                                        |                                |           |       |

Under DESCRIPTION you should see TCP 139

Select the SCOPE TAB

REPEAT STEPS 7 through 9<<<<<<<<<

Step14 Highlight File and Printer Sharing (SMB-In) with<br/>Profile: Private<br/>Protocol: TCP<br/>Local Port: 445

| <b>OLLHOST</b>     |                           |                          | All     | Yes |
|--------------------|---------------------------|--------------------------|---------|-----|
| SFile and Printer  | Sharing (Echo Request - I | File and Printer Sharing | Private | Yes |
| 🕑 File and Printer | Sharing (Echo Request - I | File and Printer Sharing | Public  | Yes |
| File and Printer   | Sharing (Echo Request - I | File and Printer Sharing | Domain  | No  |
| 🕑 File and Printer | Sharing (Echo Request - I | File and Printer Sharing | Private | Yes |
| File and Printer   | Sharing (Echo Request - I | File and Printer Sharing | Domain  | No  |
| 🕑 File and Printer | Sharing (Echo Request - I | File and Printer Sharing | Public  | Yes |
| 🕜 File and Prin    |                           | File and Printer Sharing | Private | Yes |
| File and Prin      | Disable Rule              | File and Printer Sharing | Public  | Yes |
| File and Prin      | Cut                       | File and Printer Sharing | Domain  | No  |
| 🕑 File and Prin    | Conv                      | File and Printer Sharing | Public  | Yes |
| 🕑 File and Prin    | Delate                    | File and Printer Sharing | Private | Yes |
| File and Prin      | Delete                    | File and Printer Sharing | Domain  | No  |
| File and Prin      | Properties                | File and Printer Sharing | Domain  | No  |
| File and Prin      |                           | File and Printer Sharing | Public  | Yes |
| 🕑 File and Prin    | Help                      | File and Printer Sharing | Private | Yes |
| 🕑 File and Printer | Sharing (NB-Session-In)   | File and Printer Sharing | Private | Yes |
| 🕑 File and Printer | Sharing (NB-Session-In)   | File and Printer Sharing | Public  | Yes |
| File and Printer   | Sharing (NB-Session-In)   | File and Printer Sharing | Domain  | No  |
|                    |                           |                          |         |     |

Step 15 Properties Dialog

| Protoco       | ols and Ports                 | Scope                                               | Advanc                        | ed              | User     |
|---------------|-------------------------------|-----------------------------------------------------|-------------------------------|-----------------|----------|
| Gene          | ral                           | Programs and Ser                                    | vices                         | C               | omputers |
| ()            | This is a pre<br>be modified. | defined rule and some                               | of its propert                | ies canno       | t        |
| General       |                               |                                                     |                               |                 | 1        |
| in the second | Name:                         |                                                     |                               |                 |          |
|               | File and Prin                 | ter Sharing (NB-Datag                               | ram-In)                       |                 |          |
|               | Description:                  |                                                     |                               |                 |          |
|               | Inbound rule<br>Datagram tra  | e for File and Printer Sh<br>ansmission and recepti | aring to allow<br>on. (UDP 13 | / NetBIOS<br>8] | 4 >      |
| Action        |                               |                                                     |                               |                 |          |
| -             | Allow the                     | e connection                                        |                               |                 |          |
| 1             | Allow the                     | e connection if it is sec                           | ure                           |                 |          |
|               | Custon                        | nize                                                |                               |                 |          |
|               | © 01. 1. 1                    |                                                     |                               |                 |          |
|               | Block the                     | e connection                                        |                               |                 |          |
| earn mo       | re about these                | e settings                                          |                               |                 |          |

Under DESCRIPTION you should see TCP 445? ? ?

Select the SCOPE TAB

#### REPEAT STEPS 7 through 9<<<<<<<<<

#### THE END.....